TP n°8

## PROBLEME : Quels indices mettent en évidence les frontières des plaques lithosphériques ?

| A – Carte des plaques  |                                                                                                    |  |  |  |  |
|------------------------|----------------------------------------------------------------------------------------------------|--|--|--|--|
| Matériel à disposition | <ul> <li>Logiciel Tectoglob3D (<u>https://acver.fr/tecto</u>)</li> <li>Fond de carte du monde distribué par le professeur.</li> </ul>                                                                                                    |  |  |  |  |
| Consignes              | <ul> <li>1- Ouvrir Tectoglob3D et faire apparaître les séismes. Sachant qu'un séisme correspond au déplacement de roches le long d'une faille, les alignements de séismes correspondent aux frontières des plaques.</li> <li>2- Sur le fond de carte, et au crayon à papier, tracez des lignes correspondant aux frontières de plaques que vous identifiez. Soyez aussi précis que possible, même si dans certaines régions, les alignements de séismes manquent de précision.</li> <li>3- Demandez la correction au professeur. Ajoutez le nom des plaques</li> </ul> |  |  |  |  |

|                        | B – Caractéristiques des frontières                                                                                                    |  |  |  |
|------------------------|----------------------------------------------------------------------------------------------------|--|--|--|
| Matériel à disposition | <ul> <li>Logiciel Tectoglob3D (<u>https://acver.fr/tecto</u>)</li> <li>Animation expliquant les différents types de failles (<u>http://acver.fr/fail</u>)</li> </ul>                                                                                                    |  |  |  |
| Consignes              | <ul> <li>1- A l'aide des différents affichages de Tectoglob3D caractérisez les frontières de plaques remplissant le tableau ci-dessous.</li> <li>2- En utilisant ces caractéristiques, identifier puis faire apparaitre sur votre carte les frontièle de plaques :</li> <li>Divergentes : repassez en vert et ajoutez : </li> <li>Convergentes : repassez en rouge et ajoutez : </li> <li>Coulissement : repassez en bleu et ajoutez : </li> </ul> |  |  |  |

| Relief associé à la<br>frontière                                       | DORSALE | FOSSE OCÉANIQUE | CHAINE DE<br>MONTAGNES |
|------------------------------------------------------------------------|---------|-----------------|------------------------|
| Exemple de localisation                                                |         |                 |                        |
| Profondeur des<br>foyers sismiques                                     |         |                 |                        |
| Présence de volcanisme                                                 |         |                 |                        |
| Caractéristique<br>géothermique<br>(force du flux)                     |         |                 |                        |
| <b>Mouvement relatif</b><br>(convergence, divergence,<br>coulissement) |         |                 |                        |
| Type de failles<br>associées                                           |         |                 |                        |